## OP25B 用送信メール設定 (OutlookExpress)

1、OutlookExpress を起動後、「ツール」→「アカウント」をクリックしてください。

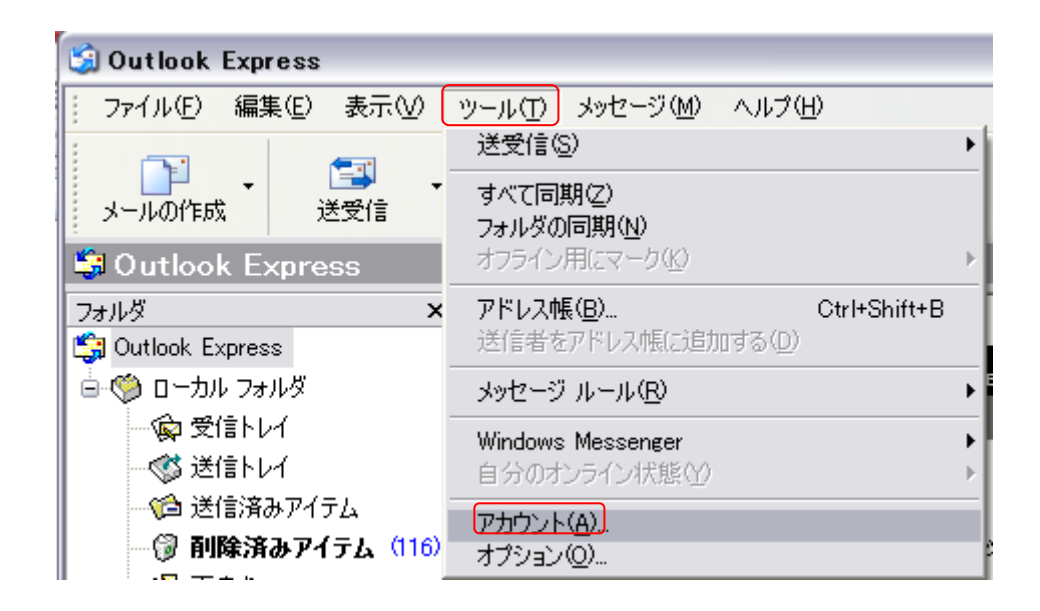

2、アカウント画面が表示された後、「該当のメールアカウント」の選択を行い、「プロパティ」をクリックして ください。

| インターネット アカウント 🔹 💽 🔀 |             |                |         |                    |  |
|---------------------|-------------|----------------|---------|--------------------|--|
|                     | すべて メール ニュ・ | ース ディレクトリ サービス |         | 追加( <u>A</u> )     |  |
|                     | アカウント       | 種類             | 接続      | 削除( <u>R</u> )     |  |
|                     | Rexample    | メール (既定)       | 使用可能な接続 | プロパティ(P)           |  |
|                     |             |                |         | 既定(設定(D)           |  |
|                     |             |                |         | インポートΦ             |  |
|                     |             |                |         | エクスポート( <u>E</u> ) |  |
|                     |             |                |         |                    |  |
|                     |             |                |         | 順番の設定(S)           |  |
|                     |             |                |         | <br>閉じる            |  |

3、「プロパティ」画面が出た後「サーバータグ」を選択後、「送信メール (SMTP)」欄を 「mail.asint.jp」※に変更してください。変更後、「適用」→「OK」の順でクリックしてください。

| িল example Ø7⊡/(রিব ? 🔀                         |  |  |  |  |
|-------------------------------------------------|--|--|--|--|
| 全般 サーバー 接続 セキュリティ 詳細設定                          |  |  |  |  |
| サーバー情報                                          |  |  |  |  |
| 受信メール サーバーの種類( <u>M</u> ): POP3                 |  |  |  |  |
| 受信メール (POP3) (D): 000000                        |  |  |  |  |
| 送信メール (SMTP)(U): mail.asint.jp                  |  |  |  |  |
| 受信メール サーバー                                      |  |  |  |  |
| アカウント名(2): 000000000000000000000000000000000000 |  |  |  |  |
| パスワード( <u>P</u> ): ********                     |  |  |  |  |
| ▼パスワードを保存する(W)                                  |  |  |  |  |
| □ セキュリティで保護されたパスワード認証でログオンする(S)                 |  |  |  |  |
| 送信メール サーバー                                      |  |  |  |  |
| □このサーバーは認証が必要(⊻) 設定(Ε)                          |  |  |  |  |
|                                                 |  |  |  |  |
|                                                 |  |  |  |  |
|                                                 |  |  |  |  |
| OK キャンセル 適用( <u>A</u> )                         |  |  |  |  |

※「mail.asint.jp」の箇所は「mail.nava21.ne.jp」でも可能です。

以上で設定は完了です。設定完了後、メール送信が正常に行える確認を行ってください。